## **UPLOADING A DOCUMENT ONLINE**

This section is included as an overview of the online process for a user. The actual online experience is dependent upon configurations and as such may vary from the steps included within this section.

## **Uploading a Document**

- 1. Log on to the Iron Data Online website.
- 2. Select ONLINE SERVICES, and then select the Upload Documents link.

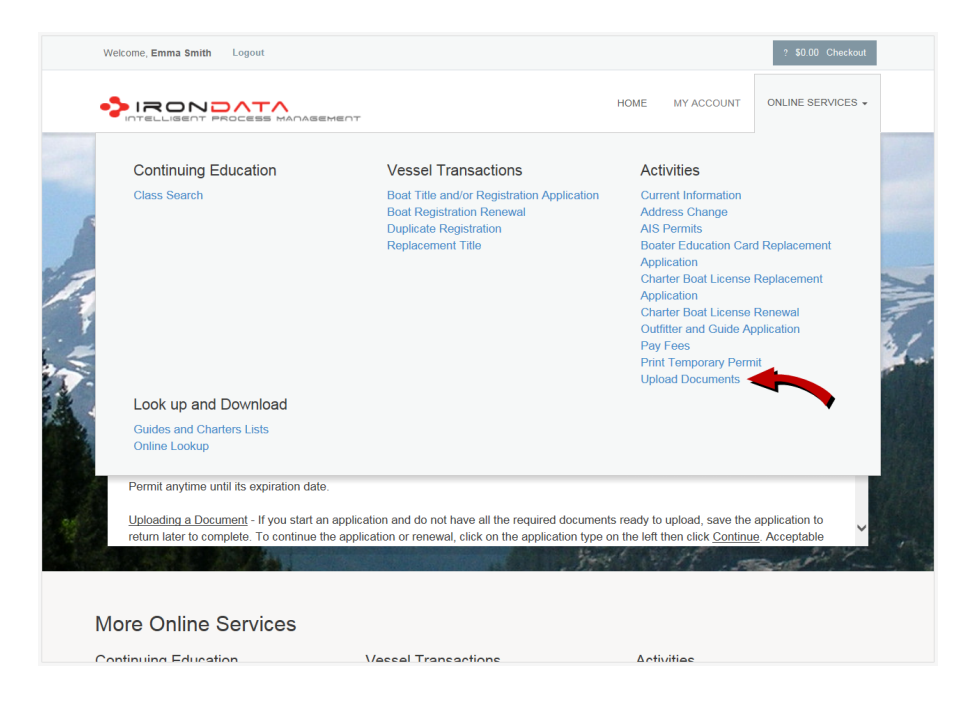

**Note:** You can also scroll down to the **Activities** section, and then click the **Upload Documents** link.

3. Select Start.

| Welcome, Emma Smith La | gout             |             |            | ? \$0.00 Checkout |
|------------------------|------------------|-------------|------------|-------------------|
|                        |                  | HOME        | MY ACCOUNT | ONLINE SERVICES + |
| Anytime Payment        |                  |             |            |                   |
| Item                   |                  |             |            | ?                 |
|                        | Board            | License     |            |                   |
| Start                  | CAVU State Board | CBL.0000003 |            |                   |

The **Document Upload** dialog box opens.

4. Select the edit icon in the **Action** column.

| CBL.000003    |                                                                      |                                                                                                    |                                                                                                    |                       |  |
|---------------|----------------------------------------------------------------------|----------------------------------------------------------------------------------------------------|----------------------------------------------------------------------------------------------------|-----------------------|--|
| Document      | Document Upload                                                      |                                                                                                    |                                                                                                    |                       |  |
| Upload        | If you receive<br>Click o<br>On the<br>Click o<br>After th<br>Once o | d correspondence requesting<br>n the icon in the <u>Action</u> colur<br>next page, click on <u>Browse</u> br<br><u>Johad Documents</u><br>is loaded, you c.<br>documents are loaded, click o | $_{\rm I}$ additional non-original documents, follow these steps: in, o select the document, an upload additional documents by clicking on <u>Browse</u> again.<br>n <u>QK</u> , and then click on <u>Einish</u> . |                       |  |
|               | 1. Document                                                          | t Upload                                                                                                    |                                                                                                    |                       |  |
|               | Action                                                               | Reason                                                                                                    | Reason Description                                                                                                    | Upload<br>Document(s) |  |
|               | D/                                                                   | Insurance does not list all<br>services.                                                                                                    | The certificate of insurance did not list a description of services.                                                                                                    |                       |  |
|               | B/                                                                   | Incomplete                                                                                                    | Please complete and return the highlighted areas of the attached copy of your application. The application may be uploaded, emailed, faxed or mailed.                                                              |                       |  |
|               |                                                                      | ~                                                                                                    |                                                                                                    |                       |  |
| Previous Next |                                                                      |                                                                                                    | Close and Save                                                                                                    |                       |  |

The **Edit Document Upload** page displays.

5. Select **Browse** to select the document, and then select **Upload Document**.

| Edit Document Upload                                                                                                    | 8 |  |  |  |
|----------------------------------------------------------------------------------------------------|---|--|--|--|
| Document Upload                                                                                                    |   |  |  |  |
| Insurance does not list all services.                                                                                          |   |  |  |  |
| Reason Description                                                                                                    |   |  |  |  |
| The certificate of insurance did not list a description of services.                                                           |   |  |  |  |
| Upload Document(s)                                                                                                    |   |  |  |  |
| File types accepted: ach, bmp, doc, docx, fil, jpeg, jpg, p       ppt, ff, tif, txt, vsd, wpd, xls, xlsx       Upload Document |   |  |  |  |
| OK Cancel                                                                                                    |   |  |  |  |

The uploaded document displays.

## 6. Select **OK**.

| Edit Document Upload                                                                                                    | 8 |  |
|----------------------------------------------------------------------------------------------------|---|--|
| Document Upload                                                                                                    |   |  |
| Reason                                                                                                    |   |  |
| Insurance does not list all services.                                                                                                    |   |  |
| Reason Description                                                                                                    |   |  |
| The certificate of insurance did not list a description of services.                                                                                        |   |  |
| Upload Document(s)                                                                                                    |   |  |
| Computer jpg Select a document to upload: File types accepted: ach, bmp, doc, docx, fil, jpeg, jpg, p ppf, rf, tif, tx, vsd, wpd, xls, xlsx Upload Document |   |  |
| OK Cancel                                                                                                    |   |  |

The uploaded document is listed on the **Document Upload** page.

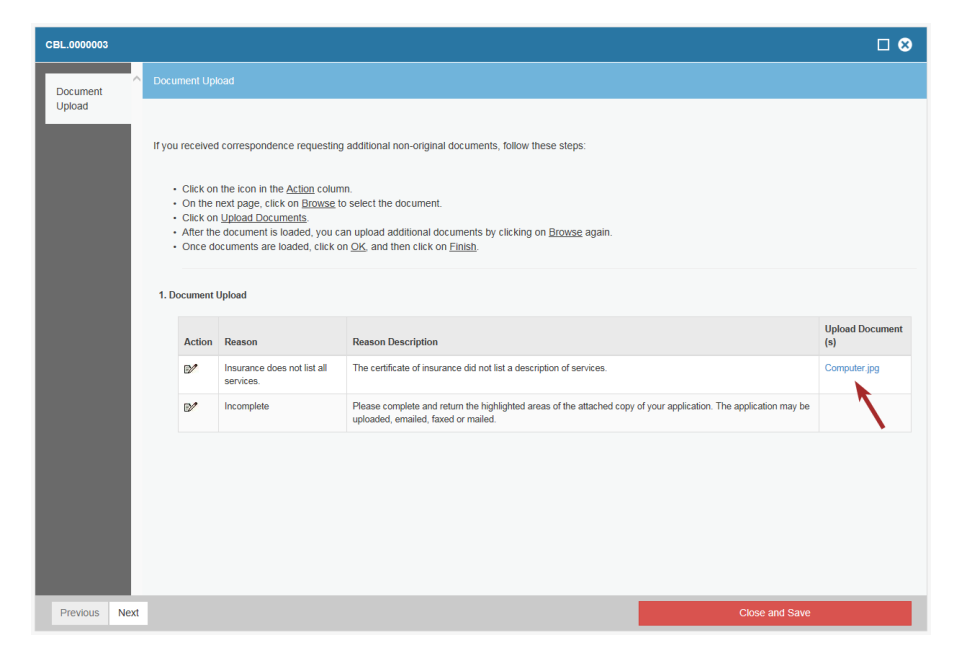

7. Proceed through the remainder of the wizard until complete.

The document is saved.

A view of all completed document upload processes is available from the Intranet at Online > Online > Document Upload History.

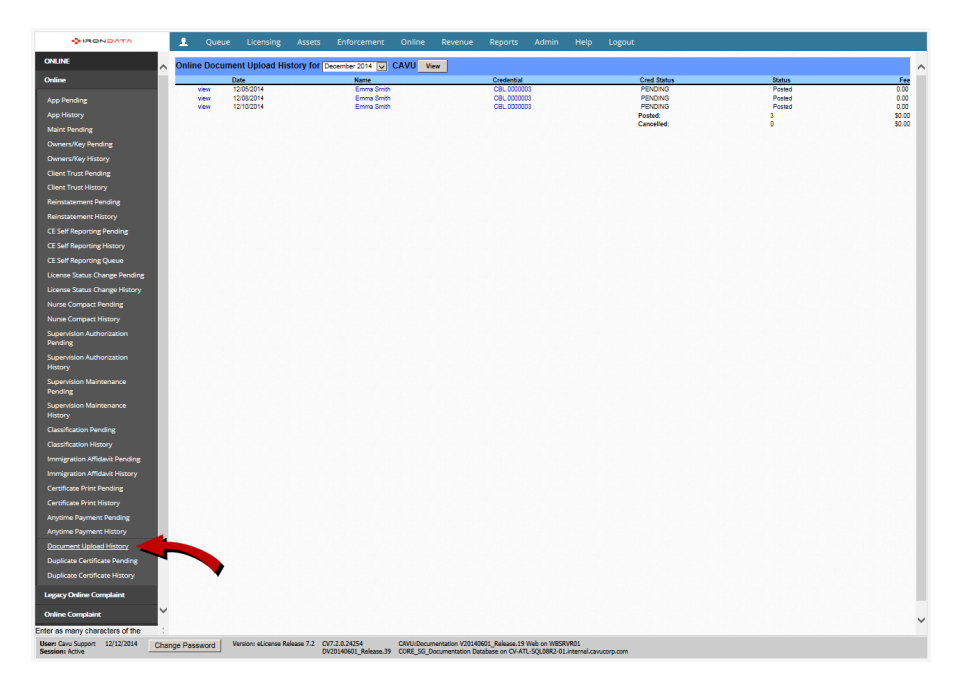

The uploaded document can be viewed by the Intranet user by accessing the Contact or Credential view screen, and then selecting the **Documents** link.